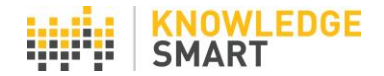

# ADDING YOUR CORPORATE BRANDING

It is possible to replace the KS logo on all user-facing screens and reports, with your own company logo. We recommend that you do this, as it makes the whole experience for users feel more like an in-house training needs analysis exercise, rather than a third-party skills test.

#### Step one

Choose a copy of your company logo. Bear in mind that the logo will be displayed in a comparatively small space at the top of your admin dashboard, test UI, exam UI, survey UI, test reports and exam reports.

A logo about this size will work OK:

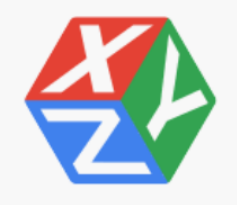

#### Step two

Log in to your KS admin dashboard and select the **Settings > Branding** page.

| Test Survey Skills | Branding                                          |                    |
|--------------------|---------------------------------------------------|--------------------|
| Home               | Show linked accounts                              |                    |
| Library            | Browse for your file here and click 'Upload':     |                    |
| Invites            | UPLOAD                                            |                    |
| Results            | Dashboard                                         |                    |
| Users              | Test/Exam/Survey User Interface                   | Preview            |
| Settings           | <ul><li>Test Report</li><li>Exam Report</li></ul> | Preview<br>Preview |
| Invite             | User Test Certificate                             | Preview            |
| Reminders          |                                                   | Save               |
| Feedback           |                                                   |                    |
| Branding           |                                                   |                    |

## Step three

Use the Browse and Upload tools to select your logo and upload a copy to the KS dashboard.

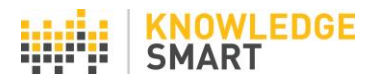

| Test Survey Skills | Branding                                             |         |
|--------------------|------------------------------------------------------|---------|
| Home               | Show linked accounts                                 |         |
| Library            | Browse for your file here and click 'Upload':        |         |
| Invites            | XYZ logo.PNG<br>UPLOAD                               |         |
| Results            | Dashboard                                            |         |
| Users              | Test/Exam/Survey User Interface                      | Preview |
| Settings           | <ul> <li>Test Report</li> <li>Exam Report</li> </ul> | Preview |
| Invite             | User Test Certificate                                | Preview |
| Reminders          |                                                      | Save    |
| Feedback           |                                                      |         |
| Branding           |                                                      |         |

# Step four

Check the boxes to display your logo in 5 places: your KS dashboard, your test/exam/survey UI, test reports, exam reports and user page certificates. Click the **Preview** buttons to view how your logo will display on each screen. Click **Save** to register your changes.

| Test Survey Skills | Branding                                      |              |
|--------------------|-----------------------------------------------|--------------|
| Home               | Show linked accounts                          |              |
| Library            | Browse for your file here and click 'Upload': |              |
| Invites            | UPLOAD                                        |              |
| Results            | Name                                          | Size (bytes) |
| hesuits            | XYZ logo.PNG                                  | 14,124       |
| Users              | Dashboard                                     |              |
| Settings           | Test/Exam/Survey User Interface               | Preview      |
| Invite             | Test Report                                   | Preview      |
| Domindoro          | Exam Report                                   | Preview      |
| Remínders          | User Test Certificate                         | Preview      |
| Feedback           | Changes have been saved                       | Save         |
| Branding           |                                               | Sare         |

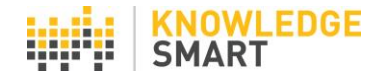

## **Linked Accounts**

If you have two or more accounts, you can assign **Settings** changes across multiple accounts at the same time.

Click on the **Show linked accounts** link in the orange bar.

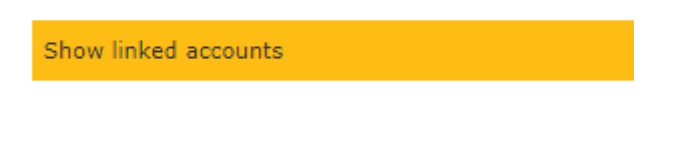

Select the account(s) you want to be included in your Settings update and hit the **Save** button to register your changes.

| Hide linked accounts |  |  |  |
|----------------------|--|--|--|
| Linked Accounts      |  |  |  |
| ABCD Engineers       |  |  |  |
| Bath Design          |  |  |  |
| Beijing Architects   |  |  |  |
| Boston Builders      |  |  |  |
| Bristol Design       |  |  |  |
| Bristol Landscape    |  |  |  |
| Dublin Design        |  |  |  |
| Edinburgh Electrics  |  |  |  |
| 1                    |  |  |  |